#### I Congreso de Digitalización Educativa de Castilla-La Mancha

25 de Marzo 2023

Robótica y Atención a la Diversidad, tutorial de ESCORNABOT

Antonio Gómez García IES Maestro Juan de Ávila

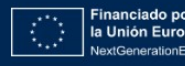

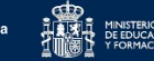

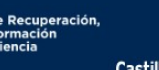

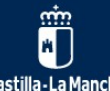

#DigEduCLM

l Congreso de Digitalización Educativa de Castilla-La Mancha

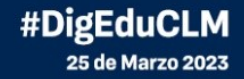

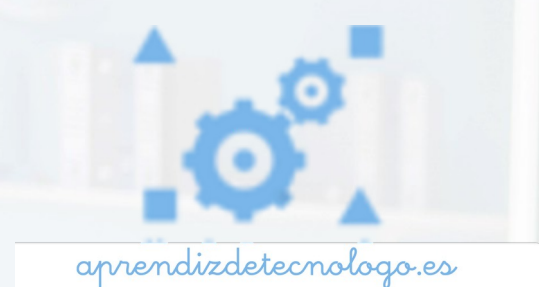

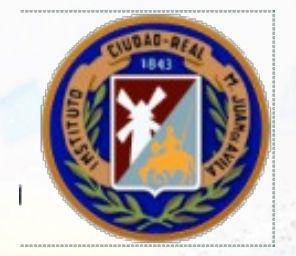

# © creative commons

#### **Reconocimiento-NoComercial-CompartirIgual 4.0 Internacional**

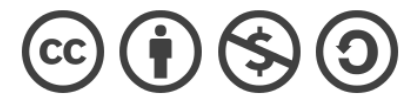

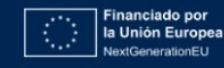

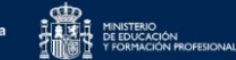

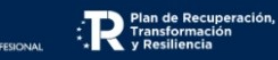

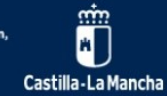

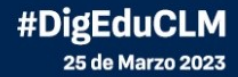

# ORGANIZACIÓN DE MASAYLOBLOCKLY

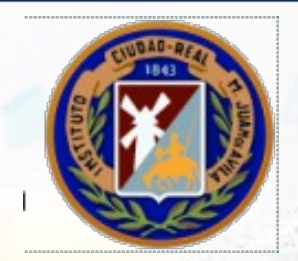

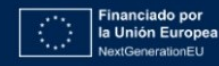

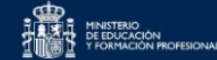

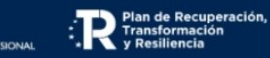

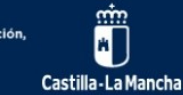

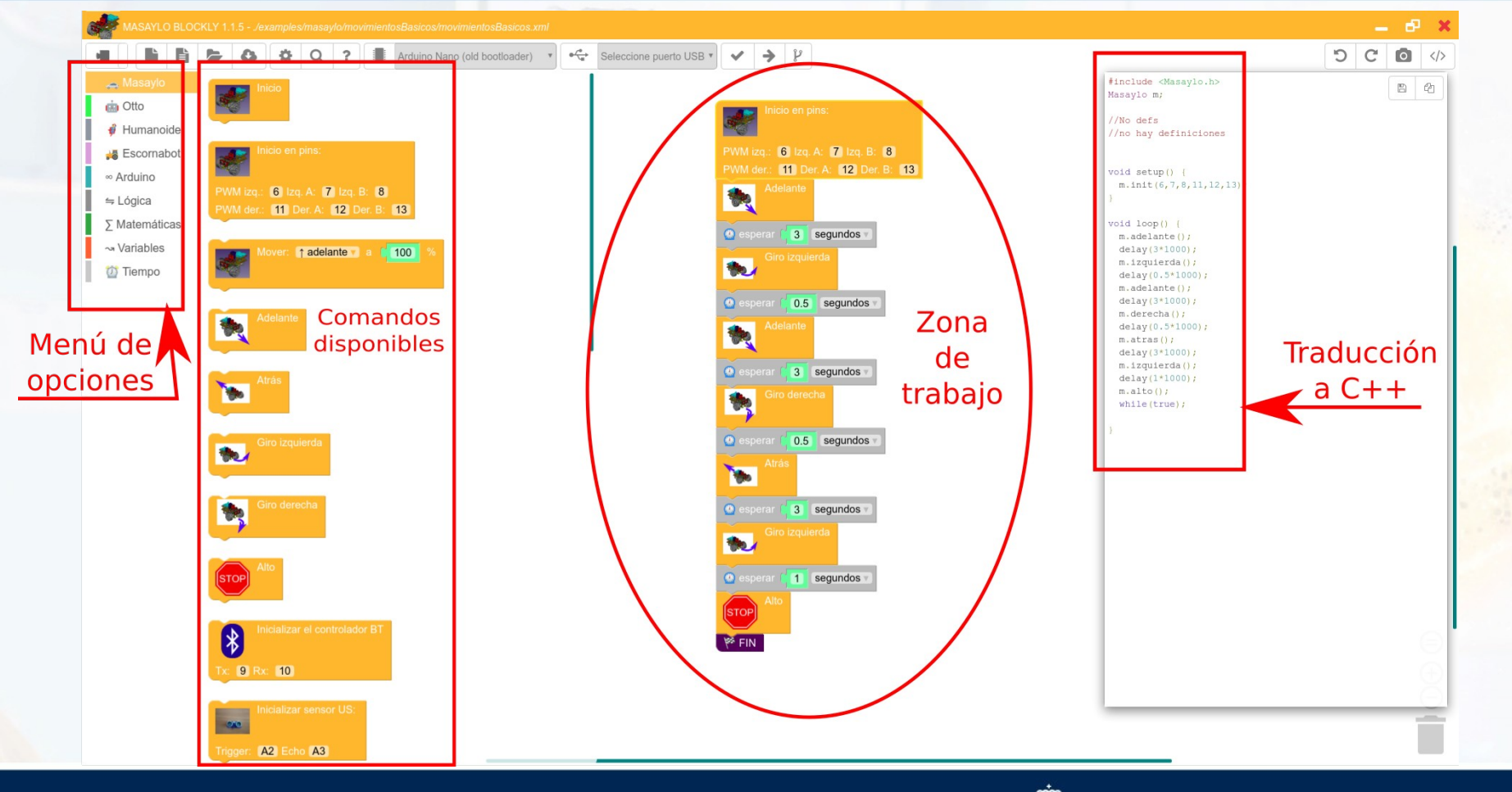

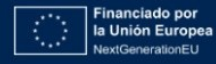

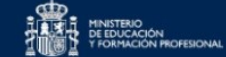

IONAL Resultant de Recuperación, Transformación y Resiliencia

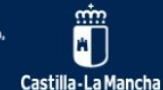

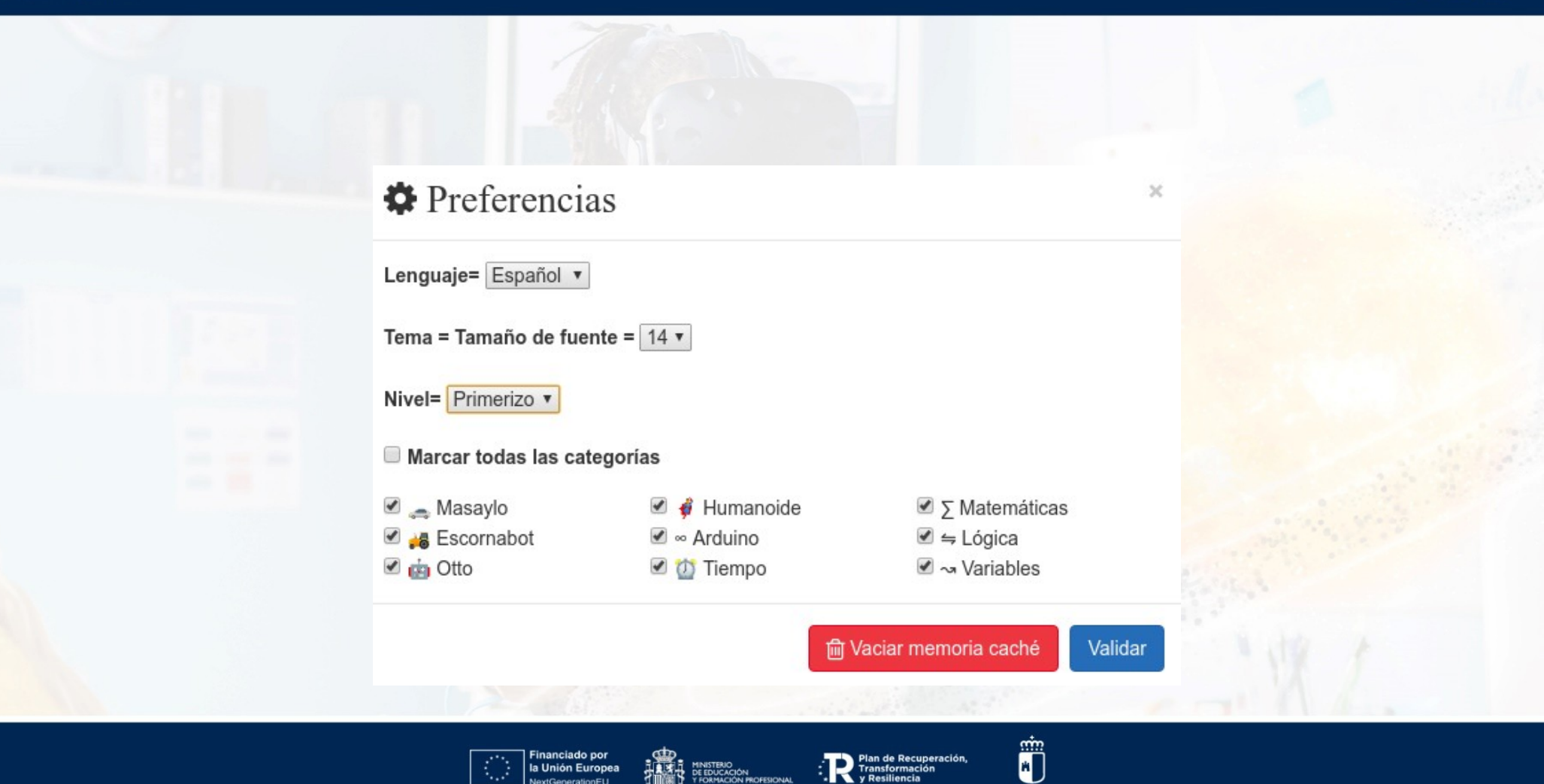

Castilla-La Mancha

la Unión Europea NextGenerationEU

# **INICIALIZACIÓN**

# LA PRIMERA PIEZA DE NUESTRO PROGRAMA ES PARA INICIALIZAR EL ROBOT (HAY QUE INDICAR DE QUÉ CLASE ES EL OBJETO QUE VAMOS A UTILIZAR).

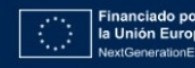

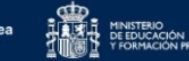

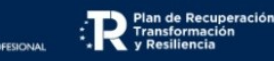

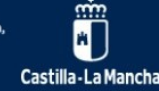

#### INICIALIZACIÓN

| Inicializar un Escornabot   Inicializar un OttoDIY   Inicializar un OttoDIY   Inicializar un Otto Humanoide   Inicializar un Otto Humanoide   Inicializar un otto Masaylo estándar   Inicializar un nobot Masaylo estándar   Inicializar un Masaylo que no lleva las conexiones por defecto que se aconsejan en la documentación (esto es, está personalizado)                                                        | Icono                                                           | Función                                                                                                    |
|----------------------------------------------------------------------------------------------------|-----------------------------------------------------------------|----------------------------------------------------------------------------------------------------|
| Inicializar un OttoDIY   Inicializar un Otto Humanoide   Inicializar un Otto Humanoide   Inicializar un otto Humanoide   Inicializar un robot Masaylo estándar   Inicializar un robot Masaylo estándar   Inicializar un Masaylo que no lleva las conexiones por defecto que se aconsejan en la documentación (esto es, está personalizado)                                                                            | Iniciar Escornabot                                              | Inicializar un Escornabot                                                                                                    |
| Inicializar un Otto Humanoide   Inicializar un Otto Humanoide   Inicializar un robot Masaylo estándar   Inicializar un robot Masaylo estándar   Inicializar un Masaylo que no lleva las conexiones por defecto que se aconsejan en la documentación (esto es, está personalizado)   Inicializar un Masaylo que no lleva las conexiones por defecto que se aconsejan en la documentación (esto es, está personalizado) | firme                                                           | Inicializar un OttoDIY                                                                                                    |
| Inicializar un robot Masaylo estándar<br>Inicializar un robot Masaylo estándar<br>Inicializar un Masaylo que no lleva las conexiones por defecto que se<br>aconsejan en la documentación (esto es, está personalizado)                                                                                                    | firme                                                           | Inicializar un Otto Humanoide                                                                                                    |
| PVM / vz. 6 // vz. 7 // vz. 8 8   PVM / vz. 10 Lex A 72 // vz. 8 13                                                                                                    | Inicio                                                          | Inicializar un robot Masaylo estándar                                                                                                |
|                                                                                                    | PWM log: 6 log A: 7 log B: 8<br>PWM der: 11 Der A: 12 Der B: 13 | Inicializar un Masaylo que no lleva las conexiones por defecto que se<br>aconsejan en la documentación (esto es, está personalizado) |

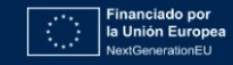

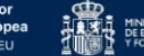

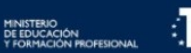

Plan de Recuperación, Transformación y Resiliencia

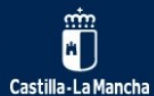

# CARGA DEL PROGRAMA

CON EL ROBOT CONECTADO A NUESTRO PUERTO USB, HAY QUE ELEGIR EL MODELO DE ARDUINO (NANO O NANO OLD BOOTLOADER) Y EL PUERTO USB AL QUE ESTÁ CONECTADO (SUELE HABER SÓLO UNO DISPONIBLE).

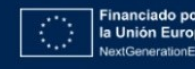

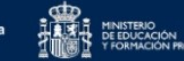

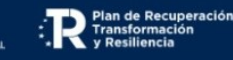

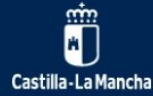

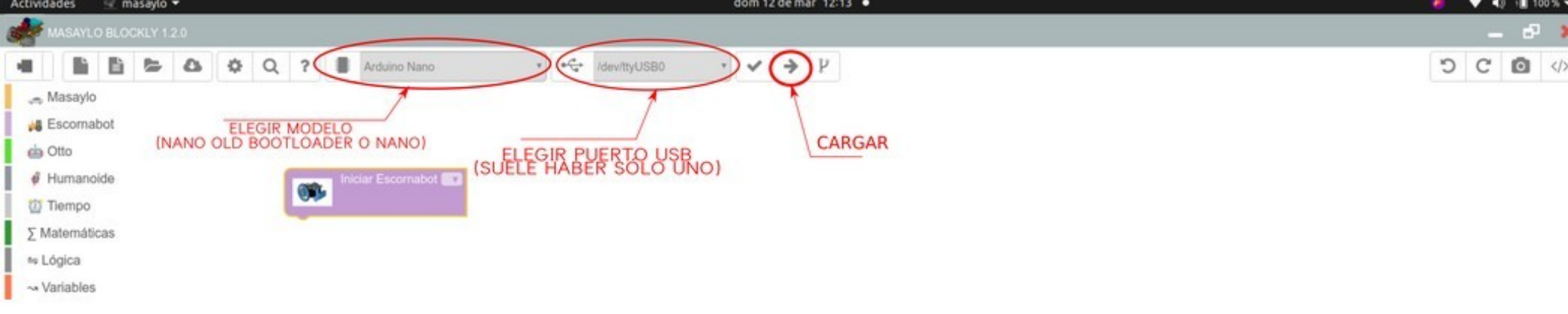

#DigEduCLM 25 de Marzo 2023

# **MI PRIMER PROGRAMA EN BUCLE**

# HAGAMOS QUE ESCORNABOT AVANCE 20 cm Y DE MEDIA VUELTA.

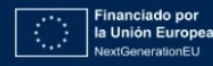

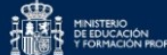

FESIONAL Plan de Recuperación, y Resiliencia

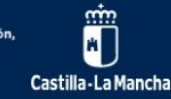

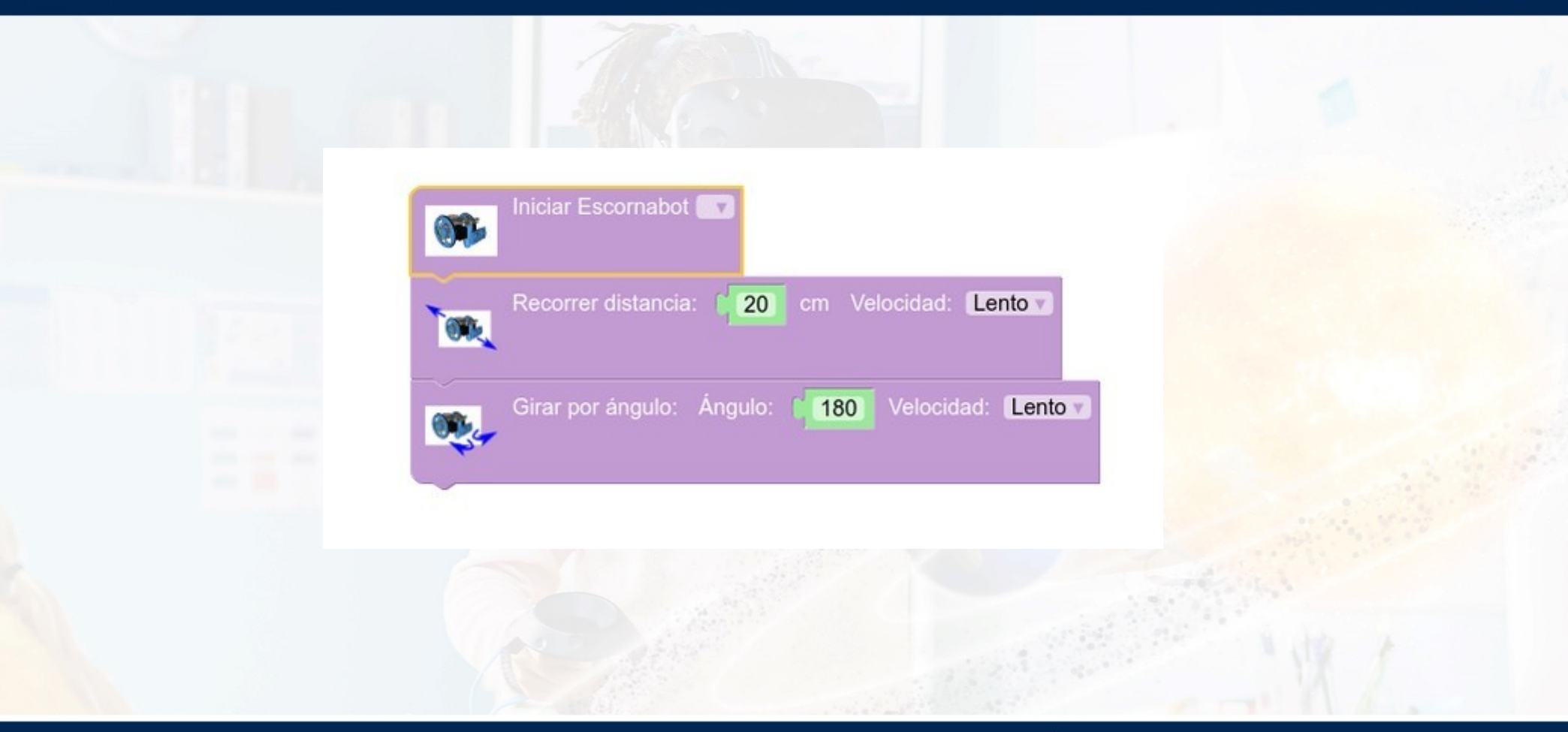

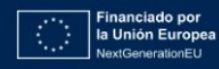

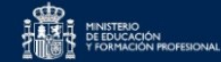

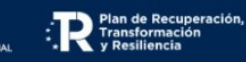

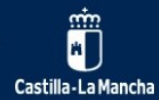

#DigEduCLM 25 de Marzo 2023

# UNA ÚNICA EJECUCIÓN

# A MENOS QUE ESPECIFIQUEMOS LO CONTRARIO (BLOQUE ARDUINO → FIN), EL ROBOT REPETIRÁ ETERNAMENTE SU PROGRAMA.

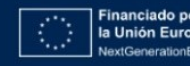

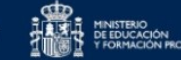

AL. Plan de Recup Transformació y Resiliencia

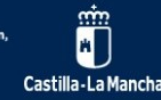

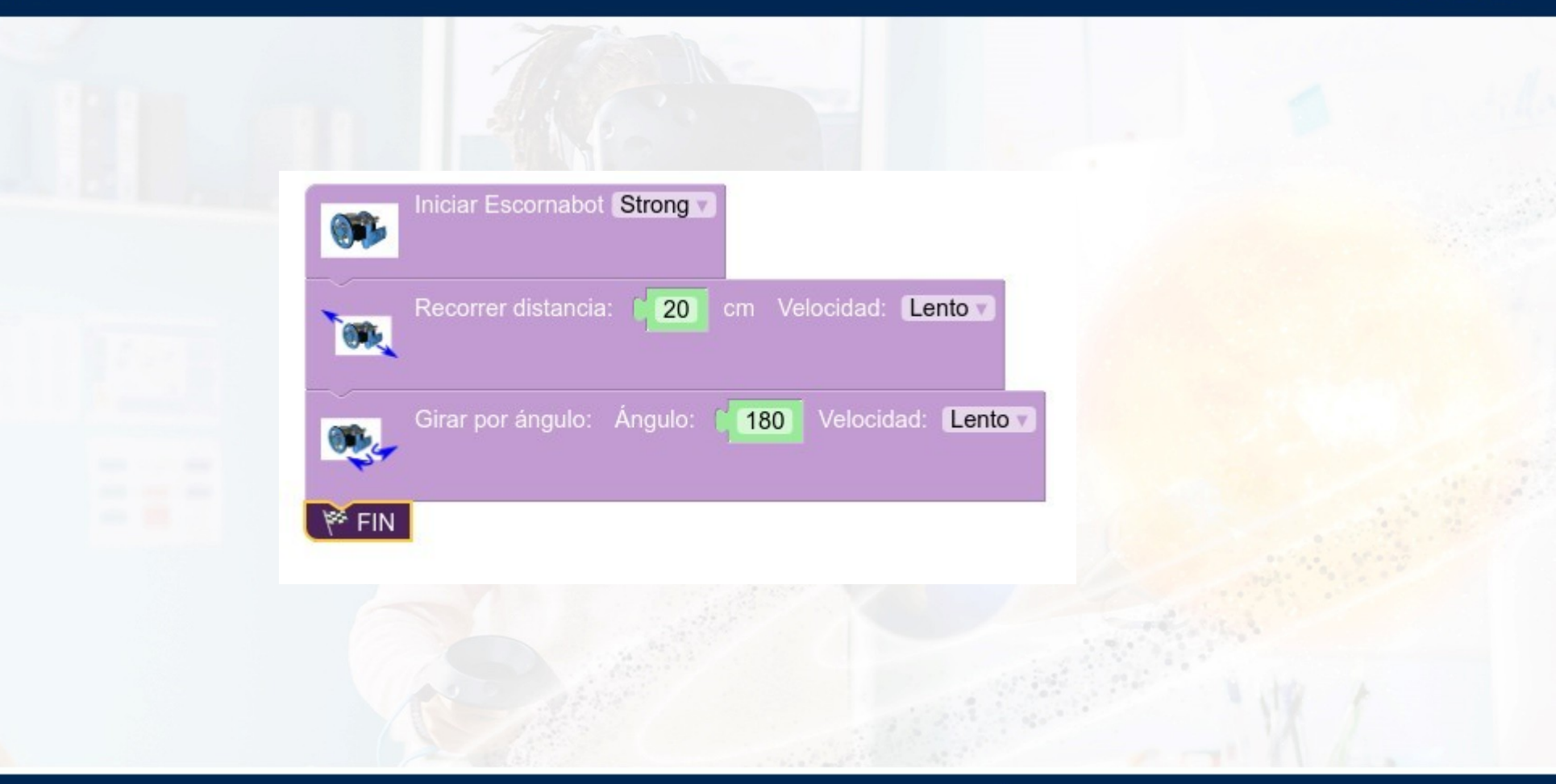

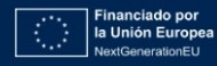

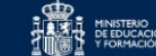

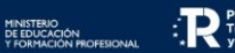

Plan de Recuperación, Transformación y Resiliencia

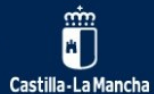

#DigEduCLM 25 de Marzo 2023

# **REPETICIONES CONTROLADAS**

PODEMOS ESPECIFICAR EN QUÉ CONDICIONES Y CUÁNTAS VECES QUEREMOS REPETIR UN CONJUNTO DE ÓRDENES (BLOQUE LÓGICA → REPETIR X VECES).

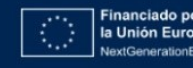

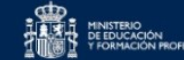

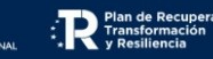

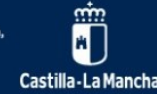

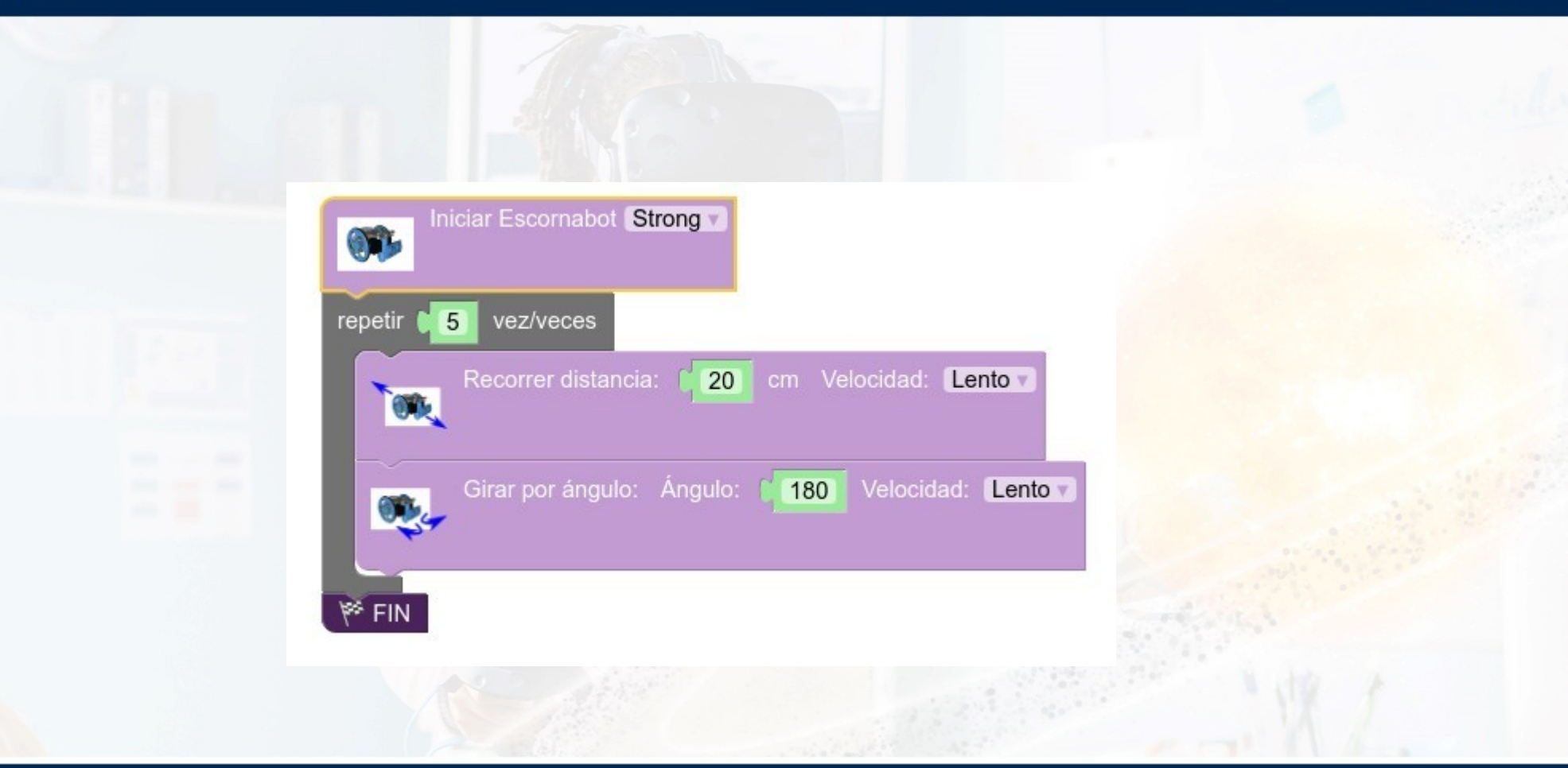

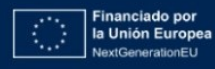

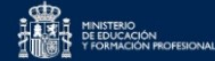

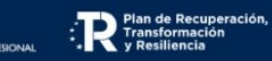

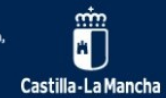

#### **EVENTOS BASADOS EN SENSORES**

# PODEMOS HACER QUE ESCORNABOT DETECTE CUÁNDO PULSAMOS UNO DE SUS BOTONES Y OBEDEZCA UNA ORDEN ESPECIFICADA.

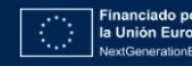

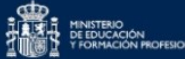

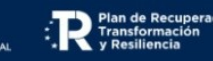

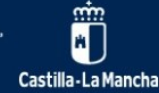

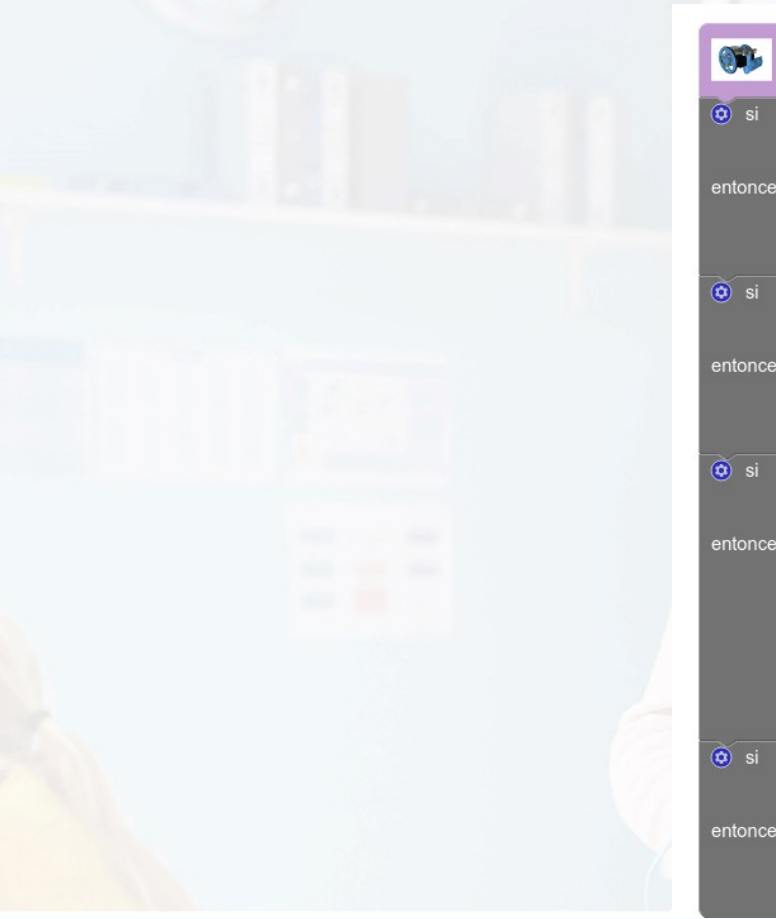

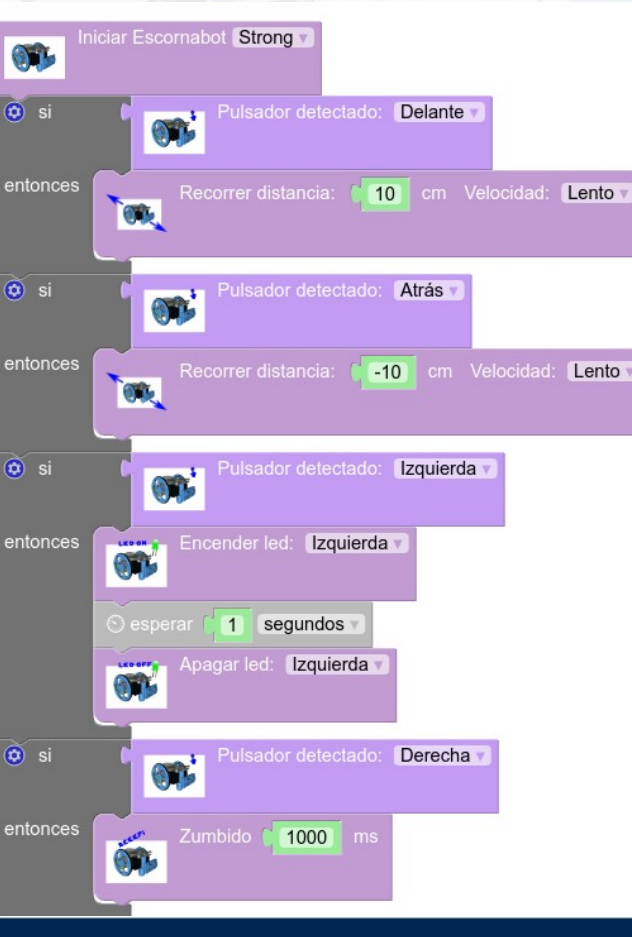

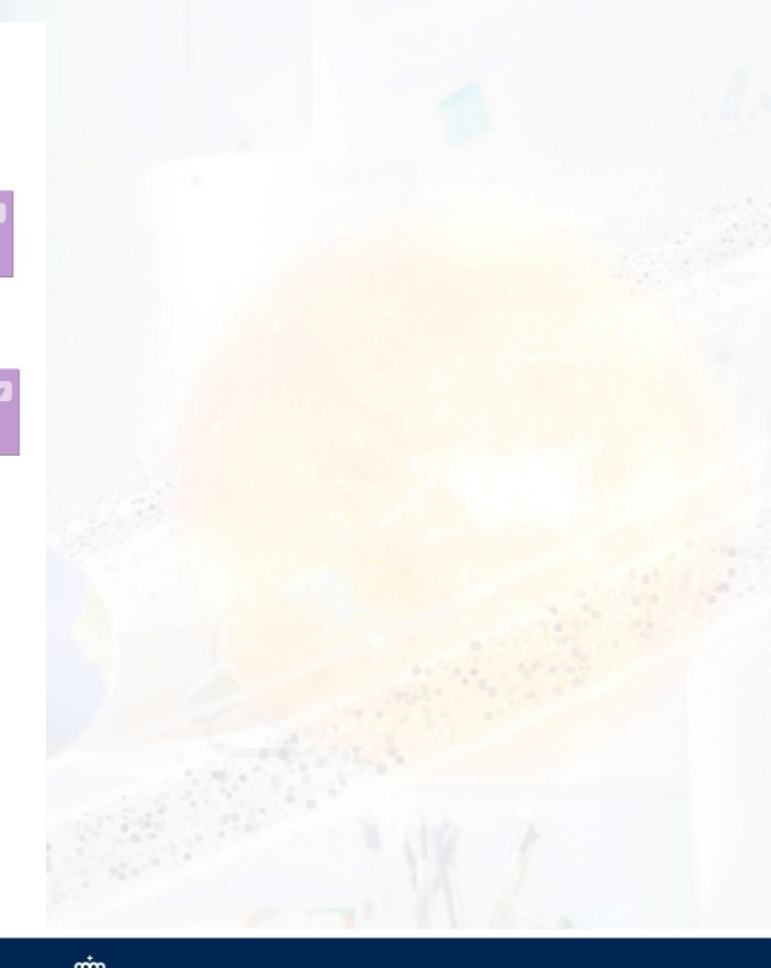

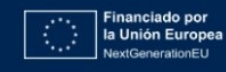

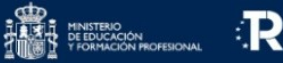

Plan de Recuperación, Transformación y Resiliencia

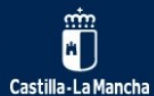

#### **EVENTOS BASADOS EN SENSORES**

# CUANDO USAMOS SENSORES, NO PODEMOS UTILIZAR LA TECLA FIN (QUEREMOS QUE EL ROBOT COMPRUEBE CONTINUAMENTE LA LECTURA DE SUS SENSORES).

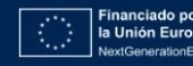

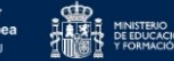

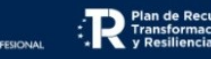

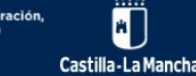

#### **REGRESO AL PROGRAMA ORIGINAL**

# CUANDO QUERAMOS VOLVER A UTILIZAR A ESCORNABOT PARA QUE RESUELVA LABERINTOS, UTILIZAMOS LA PIEZA ÚNICA **ESCORNABOT** AUTÓNOMO

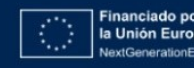

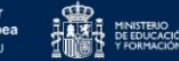

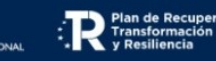

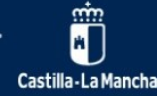

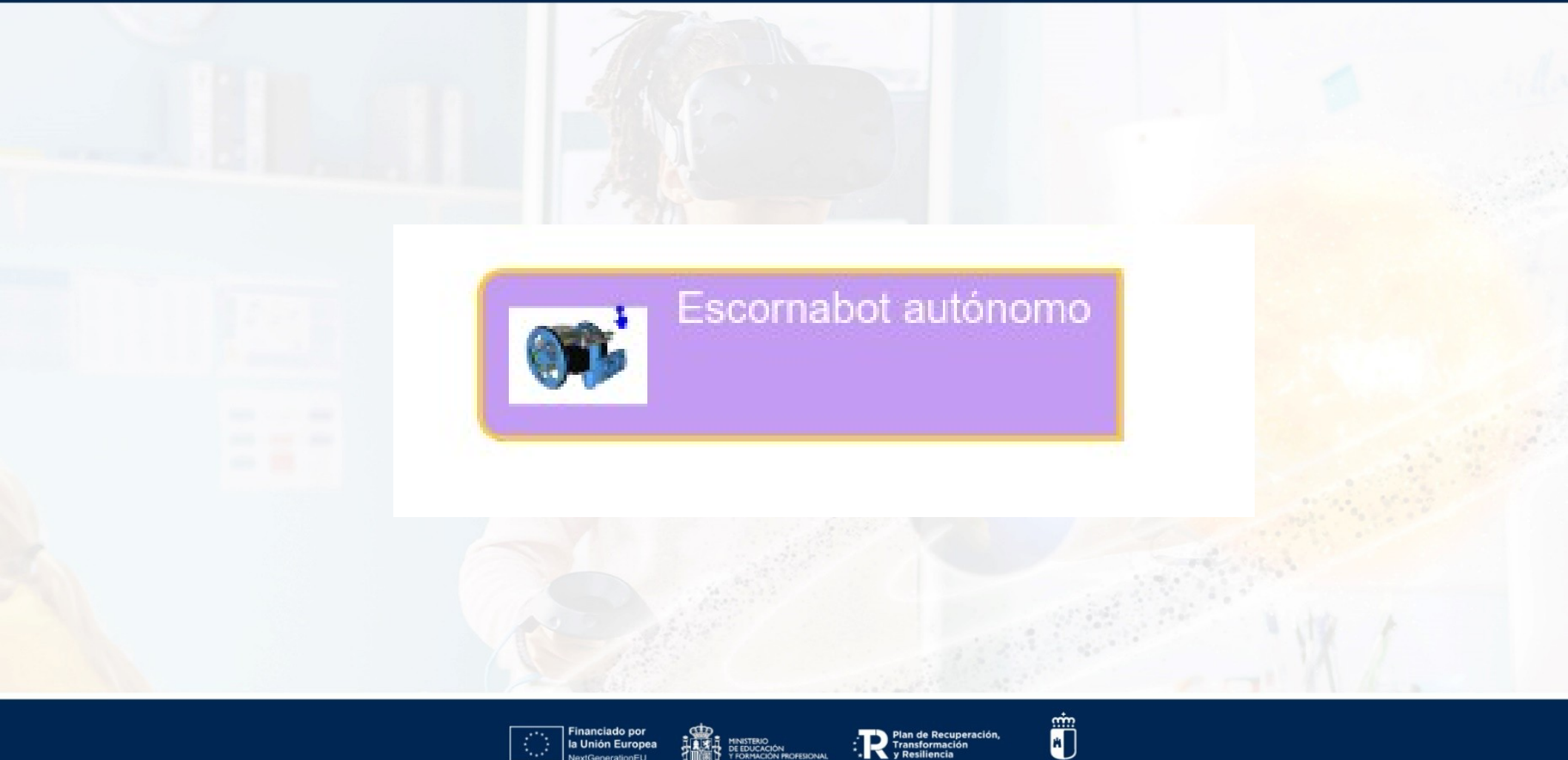

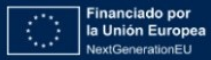

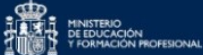

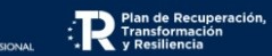

Castilla-La Mancha

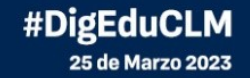

# **¡GRACIAS POR TU ATENCIÓN!**

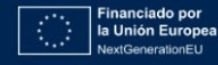

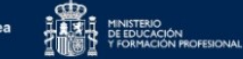

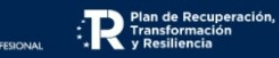

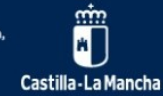